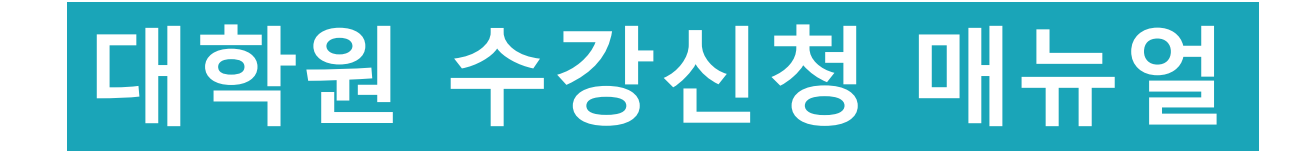

학사운영팀

1

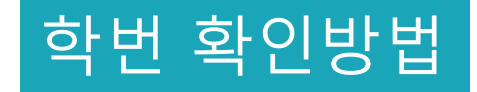

• [학교홈페이지 • 성균인가입 후 킹고 ID 로그인 • GLS • 우측상단 확인]

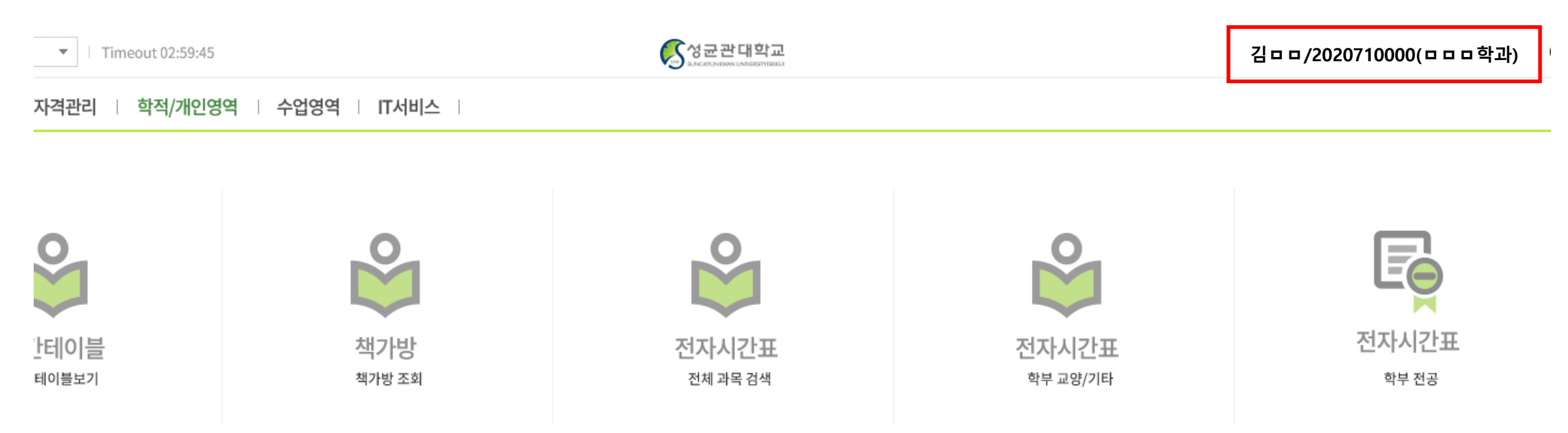

# 수강가능학점 조정(석박통합/박사)

- [학교홈페이지 킹고 ID 로그인 GLS 수업영역 대학원수강신청 수강가능학점조정]
- [3학점추가 수강신청 체크박스 클릭 저장]

| 수강가능학                                                                        | ষ্বহ্ব 🗙                                                                    |                                     |                                                             |                                         |                               |           |         |      |   |         |            |                 |
|------------------------------------------------------------------------------|-----------------------------------------------------------------------------|-------------------------------------|-------------------------------------------------------------|-----------------------------------------|-------------------------------|-----------|---------|------|---|---------|------------|-----------------|
| 合 수업영역 > 대학원                                                                 | 수강신청 > 수강가                                                                  | 능학점조정                               | 1                                                           |                                         |                               |           |         |      |   |         |            | 조회 저장           |
| 기본인적사항                                                                       |                                                                             |                                     |                                                             |                                         |                               |           |         |      |   |         |            |                 |
| 학번                                                                           | _                                                                           | ,                                   |                                                             |                                         | 한글성명                          | -         |         |      |   | 영문성명    | -          |                 |
| 소속학과전공                                                                       | 일반대학원·                                                                      |                                     |                                                             |                                         |                               |           |         |      | - | 등록예정학기수 | 3          | (수강신청학기)        |
| 수강학년도                                                                        |                                                                             |                                     |                                                             |                                         | 수강학기                          |           | •       |      |   | 학석사연계여부 | Ν          |                 |
| 조정 입력 후 [저장                                                                  | ]버튼을 눌러야 수                                                                  | -강신청에                               | 반영됩니다                                                       |                                         |                               |           |         |      |   |         |            |                 |
| 현재수강신청학점                                                                     | 0                                                                           |                                     | 현재수강가능학점                                                    | 9 (4                                    | ▲정 전 가능학점)                    |           | 수강가능원학점 | 학사과목 |   | + 대학원과목 | <b>e</b> * | 수강가능학점          |
| • 학석사연계과정생                                                                   | 학사/대학원과정 싂                                                                  | ≻강가능학 <sup>:</sup>                  | 점 조정                                                        |                                         |                               |           |         |      |   |         |            |                 |
| 학사과목 수강가능학                                                                   | 박점                                                                          | () 대                                | 학원과목 수강가능학점                                                 | 8                                       | 총수강가능학점                       |           |         |      |   |         |            |                 |
| - 학석사연계과정<br>- 대학원과목 수강                                                      | 생은 학기당 수강가<br>'가능학점(기본 6학                                                   | 능학점 범 <sup>4</sup><br>점)을 줄이        | 위 내에서 최대 6학점까지 대<br>면 감소한 만큼 학사과목 수경                        | 1원 석박사공통<br>가능학점이 자                     | 과목 수강 가능<br>통 증가(총 수강가능학점은    | 은 변동없음)   |         |      |   |         |            |                 |
| • 대학원 추가 수강학                                                                 | i점 조정                                                                       |                                     |                                                             |                                         |                               |           |         |      |   |         |            |                 |
| 추가신청 가능총학7                                                                   | 수                                                                           | Θ                                   | 추가신청완료학기수                                                   | 0                                       | 추가신청 가능 잔여학기 수                | 1         |         |      |   | 추가수강신청  | 3학점추가 수    | -강신청 2학점추가 수강신청 |
| [일반대학원] 재학<br>[특수대학원] 석사<br>※ 사회복지대학<br>※ 교육대학원,<br>※ 그 외 대학원,<br>[전문대학원] 소속 | * 중 박사과정은 2기<br>과정에 대해 재학 *<br>박원: 3학점<br>임상간호대학원, 2<br>: 2학점<br>대학 행정실로 문의 | 학기, 석빅<br>중 2개 학기<br>영영대학원(<br>네/요청 | 박사통합과정은 1개 학기에 한<br> 에 한하여 아래와 같이 추가<br> IMBA): 소속대학 행정실로 { | 하여 각 3학점 #<br>누강신청 가능(빅<br><b>!의/요청</b> | 추가 수강신청 가능(석사괴<br>박사과정 해당 없음) | ·정 해당 없음) |         |      |   |         |            |                 |
| 수정 후 가능학점                                                                    | 학사과목                                                                        |                                     | 대학원과목                                                       |                                         | 강가능학점                         |           |         |      |   |         |            |                 |

# 수강신청 홈페이지 로그인

- 수강신청 사이트: sugang.skku.edu
- 학번/PW 입력하여 로그인(PW: 킹고 ID PW와 동일)

sugang.skku.edu/skku/

|                                       | 성균관대학교 수강신청<br>                                                                                                    |
|---------------------------------------|----------------------------------------------------------------------------------------------------|
|                                       | 수강신청 주요 변경사항(2019학년도부터)                                                                                                    |
|                                       | <ul> <li>재수강 세한학기 폐지 : 최초 수강 후 4학기 경과해도 재수강 가능(기존에는 4학기 이내 재수강)</li> <li>3수강 제한 제도 폐지 : 3수강 이상도 수강 가능</li> </ul>              |
| 학 번:                                  | <ul> <li>수강신청기간 캠퍼스 구분 폐지(자세한 사항은 아래 수강신청 일정 참고)</li> <li>수강권 매매 방지 시스템 운영</li> </ul>                                         |
| 비밀번호 :                                | <ul> <li>- 수강변경 및 확인기간 동안 수강정원이 가득 찬 강좌에서 수강삭제가 이뤄진 경우에는</li> <li>임의의 시간 이후 삭제된 여석이 표시 됩니다. (수강정원이 남은 강좌 삭제시 해당없음)</li> </ul> |
|                                       | <ul> <li>수강변경 및 확인기간 연장 : 개강 후 8일까지(변경가능일은 총7일) 연장됩니다.</li> <li>[방학위 성소학정 소간시청: 장영 성소학정 내에서 성소시청 가능</li> </ul>                |
| ★ 비밀번호는 성균인 가입을 통해 만든 통합 ID의 비밀번호입니다. | <ul> <li>내역권 전구역점 구경전형·전역 전구역점 대에서 전구전형 가능</li> <li>대학원생 선수 수강신청은 학생별로 부과된 선수학점의 범위 내에서만 수강신청 가능함</li> </ul>                  |
| 로그인                                   | (선수학점이 부과되지 않은 학생, 잔여 선수학점이 모자란 학생은 선수 수강신청 불가)<br>- 단, 논문작성법및연구윤리 교과목을 선수과목으로 필수 수강해야 하는 학생은 부여된 선수학점과                       |
| 수강신청 매뉴얼 다운로드 : <b>[학부용] [대학원용]</b>   | 관계없이 수강신청 가능함 <ul> <li>수강신청 종료일 기준 수강인원이 80명 미만인 온라인수업은 일반수업(오프라인)으로 전환됩니다.</li> </ul>                                        |
|                                       | 수강신청 일반안내                                                                                                    |
|                                       | • 로그인은 수강신철 시작 전에도 가득했니다                                                                                                    |

### 수강신청 방법 1 - 책가방

#### <전자시간표 조회>

• [학교홈페이지 • 킹고 ID 로그인 • GLS • 수업영역 • 전자시간표 • 일반대학원과목]

※ 전문/특수대학원생은 각각 전문/특수대학원과목 조회

- 본인의 주관학부(대학)/학과.전공 설정 후 [조회]
- 수강하고자 하는 과목을 책가방 [담기]

| = 일                            | 반대학원과목 🛛 🔀      |                      |     |               |                                            |        |      |  |  |  |  |  |
|--------------------------------|-----------------|----------------------|-----|---------------|--------------------------------------------|--------|------|--|--|--|--|--|
| 수업영역 >                         | 전자시간표 > 일반대학원과목 |                      |     |               |                                            |        |      |  |  |  |  |  |
| 일반대학원 석/박사학위과정에 개설된 과목을 조회합니다. |                 |                      |     |               |                                            |        |      |  |  |  |  |  |
| 년도학기                           | 2020학년도 1학기 🔹   | <b>주관학부(대학)</b> 성균융합 | 원 🔻 | 학과.전공 【데이터사이인 | 선수융합학과 ▼ <b>조회</b>                         |        |      |  |  |  |  |  |
| Total <b>1 / 26</b>            |                 |                      |     |               |                                            |        |      |  |  |  |  |  |
|                                | 학위과정            | 학과전                  | 공   | 학수번호          | 교과목명                                       |        | 담당교수 |  |  |  |  |  |
| 백가방 담기                         | 캠퍼스             | 영역구분                 | 기수  | 학점(시수)        | 수업요시및강의실                                   |        | 수업형태 |  |  |  |  |  |
|                                |                 |                      |     |               | 비고                                         |        |      |  |  |  |  |  |
|                                | 석사/박사           | 데이터사이언스융합학과          |     | ADS5030-01    | 자료구조/알고리즘<br>Data Structure and Algorithm  |        | 배시영  |  |  |  |  |  |
| ፻ቌ담기                           | 인문사회            | 전공                   | 1-4 | 3(3)          | 토15:00-16:15【32210】,토16:30-17:45【32210】    | 강의저장수업 |      |  |  |  |  |  |
|                                |                 |                      |     |               |                                            |        |      |  |  |  |  |  |
|                                | 석사/박사           | 데이터사이언스융합학과          |     | ADS5002-01    | 기초통계<br>Basic Statistics                   |        | 이준석  |  |  |  |  |  |
| ፻날담기                           | 인문사회            | 전공                   | 1-8 | 3(3)          | 금18:00-19:15 [32210] ,금19:30-20:45 [32210] | 강의저장수업 |      |  |  |  |  |  |
|                                |                 |                      |     |               |                                            |        |      |  |  |  |  |  |
|                                | 석사/박사           | 데이터사이언스융합학과          |     |               | 데이터분석언어<br>Data Analysis Language          |        | 이연란  |  |  |  |  |  |
| [26]당기 인                       | 인문사회            | 전공                   | 1-8 | 3(3)          | 토09:00-10:15 [32210] ,토10:30-11:45 [32210] | 강의저장수업 |      |  |  |  |  |  |
|                                | *교강사 추후입력예정.    |                      |     |               |                                            |        |      |  |  |  |  |  |

### 수강신청 방법 1

### <책가방>

- [학교홈페이지 , 킹고 ID 로그인 , GLS , 수업영역 , 전자시간표 , 책가방]
- 책가방 담은 인원 고려하여 정렬순서 조정가능(자세한 내용 GLS 설명 참고)
- 책가방 담은 과목 삭제 가능
- 수강신청 실패 후 증원신청: [수강사유 작성]

| ≡    | 일반대학원과목 🛛 🗙                                                                          | 책가방                                                   | ×                                                                     |                                                           |                 |               |        |
|------|--------------------------------------------------------------------------------------|-------------------------------------------------------|-----------------------------------------------------------------------|-----------------------------------------------------------|-----------------|---------------|--------|
| ☆ 수업 | 영역 > 전자시간표 > 책가방                                                                     |                                                       |                                                                       |                                                           |                 |               | 정렬순서저장 |
| 학년   | 번 2020710061<br>명조회가능횟수 15                                                           | 성명 김은혜<br>책가방담기 가능학점                                  | 년도학기 2020학년5<br>15 책가방담은 학점                                           | E 1학기 ▼ 모듈GSB 전체<br>12                                    | ▼ 조희            |               |        |
|      | <ul> <li> 학수번호,교과목명,수업요</li> <li> 최근 1년간의 강의평가 결</li> <li> 학수번호가 같아도 담당 교</li> </ul> | 2시및강의실을 더블클릭 하<br>과를 확인 할 수 있으며 학수<br>2강사가 다르면 추가 카운트 | \면, 해당 정보의 상세내역을 조회 힐<br>번호와 담당 교강사가 일치하는 과목<br>가 됩니다. 다만, 결과를 조회해서 한 | ! 수 있습니다.<br>에 한하며 조회 가능합니다.<br>번 횟수가 차감된 과목은 강의평가 결과 공개? | 기간내에 다시 조회하여도 횟 | 수가 차감되지 않습니다. |        |
|      | ※ 정렬순서 : 0~99 사이 숫<br>※ 책가방담은인원 : 등록예<br>※ 수강사유는 책가방에 담은                             | 자를 입력하여 조회시 정렬<br>정학기별 인원은 학사과정면<br>은 교과목만 작성할 수 있습니  | 순서를 정할 수 있습니다.(입력된 숫자<br>† 해당합니다.(수강신청기간 3~4일전<br>니다.                 | ⊦ 오름차순으로 정렬됨)<br>!부터 표시)                                  |                 |               |        |

Total 1 / 4

|           |            | 학위과정     |    | 교과목명                                       | 담당교수   | ᆐᅱᆎᇊ |       | 가이며기 경기하이 | 스카니오파서  |
|-----------|------------|----------|----|--------------------------------------------|--------|------|-------|-----------|---------|
| 채 기내는 사내가 | 하스비축       | 학점(시수) ! | 모듈 | 수업요시 및 강의실                                 | 수업형태   | 엑기명  | 3은 인원 | 강의평가 결과확인 | 구성사휴적성  |
| 엑가당 억제    | 의구인오       |          |    | 비고                                         |        |      |       | 저려스니      | 데그이의/페츠 |
|           |            |          |    | 강좌정보                                       |        |      |       | 정말준지      | 내기인원/세안 |
|           |            | 석사/박사    |    | 기초통계<br>Basic Statistics                   | 이준석    | 1    | 5     | Q확인       | 륷⁄작성    |
| ★삭 제      | ADS5002-01 | 3(3)     |    | 금18:00-19:15 [32210] ,금19:30-20:45 [32210] | 강의저장수업 |      |       |           |         |
|           |            |          |    |                                            |        |      |       | 0         | -       |

## 수강신청 방법 1

#### <수강신청 홈페이지>

#### • [책가방 • 책가방에 담긴 과목 순차적으로 수강신청]

※ 선수과목의 경우 "선수신청" 버튼 클릭/ 전공 및 선택 과목의 경우 "수강신청 " 버튼 클릭

|    | 공지사항                                       | 수강신청                       | 수강신               | 청확정내역/대기내역 조회   | 로그아웃  |    |        |             |              |               |              |     |                                              |    |              |  |
|----|--------------------------------------------|----------------------------|-------------------|-----------------|-------|----|--------|-------------|--------------|---------------|--------------|-----|----------------------------------------------|----|--------------|--|
| ۲  | 책가방 ○ 일반<br>책가방에 담긴                        | 대학원 			 전문대학<br>수강신청 예상강좌를 | 원 〇 특수<br>· 조회합니다 | 대학원 🐟 학수번호-분반 : |       | -  | 수강신청 신 | 연수과목신청      |              |               |              |     |                                              |    |              |  |
| 책기 | 가방                                         |                            |                   |                 |       |    |        |             |              |               |              |     |                                              |    |              |  |
|    | 수강신청                                       | 학수번호-                      | 분반                | 교과목명            | 학위과정  | 학점 | 시수     | 전공<br>신청/제한 | 비전공<br>신청/제한 | 교환학생<br>신청/제한 | 합 계<br>신청/제한 | 교강사 | 수업시간/강의실                                     | 폐강 | 비고           |  |
| +  | <ul> <li>● 수강신청</li> <li>● 선수신청</li> </ul> | ADS5002                    | -01               | 기초통계            | 석사/박사 | 3  | 3      | 0 / 60      | 0/0          | 0/0           | 0 / 60       | 이준석 | 금18:00-19:15 【32210】<br>금19:30-20:45 【32210】 |    |              |  |
| +  | ● 수강신청<br>● 선수신청                           | ADS5004                    | -01               | 데이터분석언어         | 석사/박사 | 3  | 3      | 0 / 60      | 0/0          | 0/0           | 0 / 60       | 이연란 | 토09:00-10:15 【32210】<br>토10:30-11:45 【32210】 |    | ★교강사 추후입력예정. |  |
| +  | ● 수강신청<br>● 선수신청                           | ADS5010                    | -01               | 선형대수응용          | 석사/박사 | 3  | 3      | 0 / 60      | 0/0          | 0/0           | 0 / 60       | 이재화 | 토12:00-13:15 【32210】<br>토13:30-14:45 【32210】 |    |              |  |
| +  | ● 수강신청<br>● 선수신청                           | ADS5030                    | -01               | 자료구조/알고리즘       | 석사/박사 | 3  | 3      | 0 / 60      | 0/0          | 0/0           | 0 / 60       | 배시영 | 토15:00-16:15【32210】<br>토16:30-17:45【32210】   |    |              |  |

| 수강 | 신청 확정내역 [신청가능학점 : 9학점 ] [신청학점 : 0학점, 신청과목수 : 0과목 ] |      |         |      |    |    |     |      |          |          |     |    |    |  |
|----|----------------------------------------------------|------|---------|------|----|----|-----|------|----------|----------|-----|----|----|--|
|    | 수강삭제                                               | 대기정보 | 학수번호-분반 | 교과목명 | 학점 | 시수 | 교강사 | 이수구분 | 수업시간/강의실 | 수업형태(언어) | 캠퍼스 | 폐강 | 비고 |  |
|    | ·····································              |      |         |      |    |    |     |      |          |          |     |    |    |  |

| <b>수강</b> (<br>- 수경<br>- 대기 | <b>신청 대기내역 [ 대기</b><br>감신청 대기는 전공T/<br>기강좌 수강확정시 SM               | <b>학점 : 0학점, 대기고</b><br>'O만 운영합니다.<br>/S 발송됩니다.(단, - | <b>바목수 : 0과목 ]</b><br>통신사 사정상 미수신 될 수 ! | 있기 때문에 수강신청 사이트에서 최종 | 확인 요망) |  |  |  |  |  |  |  | 0 |  |
|-----------------------------|-------------------------------------------------------------------|------------------------------------------------------|-----------------------------------------|----------------------|--------|--|--|--|--|--|--|--|---|--|
|                             | 수강삭제 대기정보 학수번호-분반 교과목명 학점 시수 교강사 이수구분 수업시간/강의실 수업형태(언어) 캠퍼스 폐강 비고 |                                                      |                                         |                      |        |  |  |  |  |  |  |  |   |  |
|                             |                                                                   |                                                      |                                         |                      |        |  |  |  |  |  |  |  |   |  |

IB 대기 신청 내역이 없습니다.

### 수강신청 방법 2 - 수강신청 사이트 과목 조회

#### <수강신청 홈페이지>

• [일반대학원 • 통합학부 선택 • 학과전공 선택 • 수강하고자 하는 과목 순차적으로 수강신청]

※ 전문/특수대학원생은 각각 전문/특수대학원 클릭

※ 선수과목의 경우 "선수신청" 버튼 클릭/ 전공 및 선택 과목의 경우 "수강신청 " 버튼 클릭

| 공지사항                                             | 수강신청                 | 형 수강·                                      | 신청확정내역/대기내역 조                         | 회 로그아웃                                   |       |         |      |             |              |               |             |     |                                                |    |                             |
|--------------------------------------------------|----------------------|--------------------------------------------|---------------------------------------|------------------------------------------|-------|---------|------|-------------|--------------|---------------|-------------|-----|------------------------------------------------|----|-----------------------------|
| <ul> <li>○ 책가방 ● 일반대학</li> <li>▶ 통합학부</li> </ul> | <b>학원 🔘 전</b><br>양합원 | 한문대학원 ○ 특=<br>▼ * 일반대                      | <b>수대학원 ◆ 학수번호</b> -<br>1학원 석/박사학위과정에 | 분반 : · · · · · · · · · · · · · · · · · · | 수강    | ·신청 선수: | 과목신청 |             |              |               |             |     |                                                |    |                             |
| 개설정보 🕒 선택 : 성균융합원 > 데이터사이언스융합학과                  |                      |                                            |                                       |                                          |       |         |      |             |              |               |             |     |                                                | •  |                             |
| 학과전공 🔶                                           |                      | 수강신청                                       | 학수번호-분반                               | 교과목명                                     | 학위과정  | 학점      | 시수   | 전공<br>신청/제한 | 비전공<br>신청/제한 | 교환학생<br>신청/제한 | 합계<br>신청/제한 | 교강사 | 수업시간/강의실                                       | 폐강 | 비고                          |
| 에너지과학과<br>글로벌바이오메디컬엔7<br>의뢰하고                    | ম্ম +                | ● 수강신청<br>● 서스시처                           | ADS5002-01                            | 기초통계                                     | 석사/박사 | 3       | 3    | 0 / 60      | 0/0          | 0/0           | 0 / 60      | 이준석 | 금18:00-19:15 【32210】<br>금19:30-20:45 【32210】   |    | A                           |
| 여명학과<br>글로벌바이오메디컬공학                              | 학과 +                 | <ul> <li>● 수강신청</li> <li>● 선수신청</li> </ul> | ADS5004-01                            | 데이터분석언어                                  | 석사/박사 | 3       | 3    | 0 / 60      | 0/0          | 0/0           | 0 / 60      | 이연란 | 토09:00-10:15 [32210]<br>토10:30-11:45 [32210]   |    | *교강사 추후입력예정                 |
| 데이터사이언스융합학교<br>새명문리하고                            | 라 +                  | ● 수강신청<br>● 선수신청                           | ADS5006-01                            | 기계학습특론                                   | 석사/박사 | 3       | 3    | 0 / 60      | 0/0          | 0/0           | 0 / 60      |     | 토12:00-13:15【31609】<br>토13:30-14:45【31609】     |    | *3.1.자 신규임용 전원<br>교원 수업배정예정 |
| 인공지능학과                                           | +                    | ● 수강신청<br>● 선수신청                           | ADS5010-01                            | 선형대수응용                                   | 석사/박사 | 3       | 3    | 0 / 60      | 0/0          | 0/0           | 0 / 60      | 이재화 | 토12:00-13:15 [32210]<br>토13:30-14:45 [32210]   |    |                             |
| 인공지능융합학과                                         | +                    | ● 수강신청<br>● 선수신청                           | ADS5013-01                            | 데이터베이스시스템특론                              | 석사/박사 | 3       | 3    | 0 / 60      | 0/0          | 0/0           | 0 / 60      | 정하렴 | 금 18:00-19:15 【31604】<br>금 19:30-20:45 【31604】 |    |                             |
|                                                  | +                    | ● 수강신청<br>● 선수신청                           | ADS5016-01                            | 자연어처리                                    | 석사/박사 | 3       | 3    | 0 / 60      | 0/0          | 0/0           | 0/60        | 고영중 | 토09:00-10:15【31609】<br>토10:30-11:45【31609】     |    |                             |
|                                                  | +                    | ● 수강신청<br>● 선수신청                           | ADS5018-01                            | 응용데이터분석                                  | 석사/박사 | 3       | 3    | 0 / 40      | 0/0          | 0/0           | 0 / 40      | 양낙용 | 토15:00-16:15【31609】<br>토16:30-17:45【31609】     |    |                             |
|                                                  | +                    | ● 수강신청<br>● 선수신청                           | ADS5019-01                            | 덥러닝                                      | 석사/박사 | 3       | 3    | 0 / 60      | 0/0          | 0/0           | 0 / 60      | 이지형 | 토12:00-13:15【31604】<br>토13:30-14:45【31604】     |    |                             |
|                                                  | +                    | ● 수강신청<br>● 선수신청                           | ADS5022-01                            | 캡스톤프로젝트                                  | 석사/박사 | 3       | 3    | 0 / 40      | 0/0          | 0/0           | 0 / 40      | 이지형 | 토15:00-16:15 【33210】<br>토16:30-17:45 【33210】   |    |                             |
|                                                  |                      |                                            |                                       |                                          |       |         |      |             |              |               |             |     |                                                |    |                             |

| 수강 | 방신청 확정내역 [신청가능학점 : 9학점 ] [신청학점 : 0학점, 신청과목수 : 0과목 ] · · · · · · · · · · · · · · · · · · |      |         |      |    |    |     |      |          |          |     |    |    |
|----|-----------------------------------------------------------------------------------------|------|---------|------|----|----|-----|------|----------|----------|-----|----|----|
|    | 수강삭제                                                                                    | 대기정보 | 학수번호-분반 | 교과목명 | 학점 | 시수 | 교강사 | 이수구분 | 수업시간/강의실 | 수업형태(언어) | 캠퍼스 | 폐강 | 비고 |
|    | ·····································                                                   |      |         |      |    |    |     |      |          |          |     |    |    |

## 수강신청 방법 3 - 학수번호 입력

#### <수강신청 홈페이지>

• 학수번호-분반 직접 입력 • 수강신청]

※ 선수과목의 경우 "선수신청" 버튼 클릭/ 전공 및 선택 과목의 경우 "수강신청 " 버튼 클릭

|   | 공지사항                                       | 수강신청 수강신                           | 신청확정내역/대기내역 조회         | 로그아웃    |    |        |             |              |               |              |     |                                                |    |    |
|---|--------------------------------------------|------------------------------------|------------------------|---------|----|--------|-------------|--------------|---------------|--------------|-----|------------------------------------------------|----|----|
| • | · 책가방 ○ 일반다<br>· 책가방에 담긴 수                 | 학원 ○ 전문대학원 ○ 특수<br>-강신청 예상강좌를 조희합니 | ፦대학원 ◆ 학수번호·분반 :<br>다. | ADS5016 | 01 | 수강신청 선 | 친수과목신청      |              |               |              |     |                                                |    |    |
| 책 | 가방                                         |                                    |                        |         |    |        |             |              |               |              |     |                                                |    | 0  |
|   | 수강신청                                       | 학수번호-분반                            | 교과목명                   | 학위과정    | 학점 | 시수     | 전공<br>신청/제한 | 비전공<br>신청/제한 | 교환학생<br>신청/제한 | 합 계<br>신청/제한 | 교강사 | 수업시간/강의실                                       | 폐강 | 비고 |
| + | <ul> <li>○ 수강신청</li> <li>○ 선수신청</li> </ul> | ADS5016-01                         | 자연어처리                  | 석사/박사   | 3  | 3      | 0 / 60      | 0/0          | 0/0           | 0 / 60       | 고영중 | 토09:00-10:15 [31609]<br>토10:30-11:45 [31609]   |    |    |
| + | <ul> <li>● 수강신청</li> <li>● 선수신청</li> </ul> | ADS5018-01                         | 응용데이터분석                | 석사/박사   | 3  | 3      | 0/40        | 0/0          | 0/0           | 0 / 40       | 양낙용 | 토15:00-16:15【31609】<br>토16:30-17:45【31609】     |    |    |
| + | <ul> <li>○ 수강신청</li> <li>○ 선수신청</li> </ul> | ADS5010-01                         | 선형대수응용                 | 석사/박사   | 3  | 3      | 0/60        | 0/0          | 0/0           | 0 / 60       | 이재화 | 토12:00-13:15 [32210]<br>토13:30-14:45 [32210]   |    |    |
| + | <ul> <li>○ 수강신청</li> <li>○ 선수신청</li> </ul> | ADS5030-01                         | 자료구조/알고리즘              | 석사/박사   | 3  | 3      | 0 / 60      | 0/0          | 0/0           | 0 / 60       | 배시영 | 토15:00-16:15【32210】<br>토16:30-17:45【32210】     |    |    |
| + | <ul> <li>○ 수강신청</li> <li>○ 선수신청</li> </ul> | ADS5033-01                         | 미디어콘텐츠분석기법             | 석사/박사   | 3  | 3      | 0 / 60      | 0/0          | 0/0           | 0 / 60       | 김장현 | 금 18:00-19:15 【31406】<br>금 19:30-20:45 【31406】 |    |    |

| 수강 | 상신청 확정내역 [신청가능학점 : 9학점 ] [신청학점 : 0학점, 신청과목수 : 0과목 ] |      |         |      |    |    |     |      |          |          |     |    |    |  |
|----|-----------------------------------------------------|------|---------|------|----|----|-----|------|----------|----------|-----|----|----|--|
|    | 수강삭제                                                | 대기정보 | 학수번호-분반 | 교과목명 | 학점 | 시수 | 교강사 | 이수구분 | 수업시간/강의실 | 수업형태(언어) | 캠퍼스 | 폐강 | 비고 |  |
|    | ·····································               |      |         |      |    |    |     |      |          |          |     |    |    |  |

| ~<br>수강신청 대기내역 [ 대기학점 : 0학점, 대기과옥수 : 0과목 ]<br>- 수강신청 대기는 전공T/0만 운영합니다.<br>- 대기강좌 수강확정시 SMS 발송됩니다.(단, 통신사 사정상 미수신 될 수 있기 때문에 수강신청 사이트에서 최종 확인 요망) |      |         |      |    |    |     |      |          |          |     |    |    |
|----------------------------------------------------------------------------------------------------|------|---------|------|----|----|-----|------|----------|----------|-----|----|----|
| 수강삭제                                                                                                    | 대기정보 | 학수번호-분반 | 교과목명 | 학점 | 시수 | 교강사 | 이수구분 | 수업시간/강의실 | 수업형태(언어) | 캠퍼스 | 폐강 | 비고 |
| III 대기 신청 내역이 없습니다.                                                                                                    |      |         |      |    |    |     |      |          |          |     |    |    |

# ※ 본심 신청 전 성적 취득이 완료되어 있어야 하므로 <u>입학 후 첫 학기 수강을 권장</u>

### • 2020학번 이후 '논문작성법및연구윤리' 미이수 시 논문 본심 신청이 불가합니다.

(2016~2019학번까지는 미이수 시 수료 불가하며 초과학기 등록을 해야 함)

#### <연구윤리 교육(논문작성법및연구윤리 교과목 의무 수강)>

(단, 수강신청 확인 및 변경기간에는 대기순번 부여X)

• 교강사가 승인한 증원인원에 따라 대기순번대로 수강신청 배정

대기번호를 받은 학생은 수업 교강사에게 증원신청이 가능(GLS 책가방에서 신청하며 신청사유 작성/6쪽 참고)

수강신청 대기순번제 및 증원신청 제도 시행
 수강신청시 수강정원이 초과되는 시점부터 강좌별로 지정해놓은 인원만큼 대기순번 부여

### <수강신청 대기내역>

- 수강신청을 취소하고 싶을 경우, 수강신청 기간 내에 "삭제 " 버튼 클릭
- 본인이 수강신청에 성공한 내역 확인 가능

#### <수강신청 확정내역>

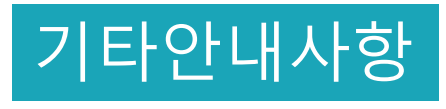